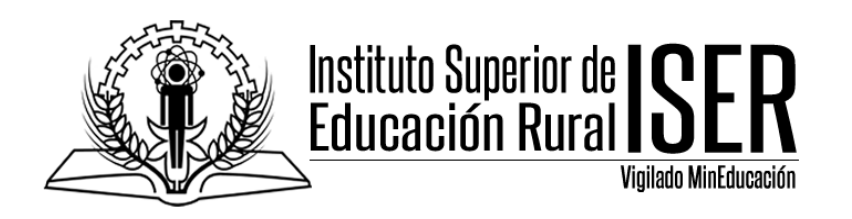

# REALIZAR UNA COPIA DE UN BANCO DE PREGUNTAS EN **UNA ASIGNATURA Y RESTAURARLA EN UN BANCO DE OTRA ASIGNATURA.**

Cuando trabajamos nuestras asignaturas en MINERVA, realizamos quices o parciales, los cuales nos servirán para evaluar a nuestros alumnos, en el caso en que tengamos varias asignaturas y las preguntas de un parcial las podamos utilizar en otro parcial de otra asignatura diferente, podemos exportar el banco de preguntas de la asignatura en donde ya tenemos el banco creado a la asignatura en donde hasta ahora vamos a crear nuestro parcial o banco de preguntas, esto con el objetivo de evitarnos crear las mismas preguntas en otra asignatura e igualmente tener copia de seguridad de nuestros parciales o preguntas.

Para realizar el proceso de copia y restauración de un banco de preguntas de una asignatura a otra realizamos los siguientes pasos.

1. Ingresamos con nuestro rol de docente a la plataforma MINERVA y nos ubicamos en el curso al cual vamos a realizar la copia de seguridad del banco de preguntas.

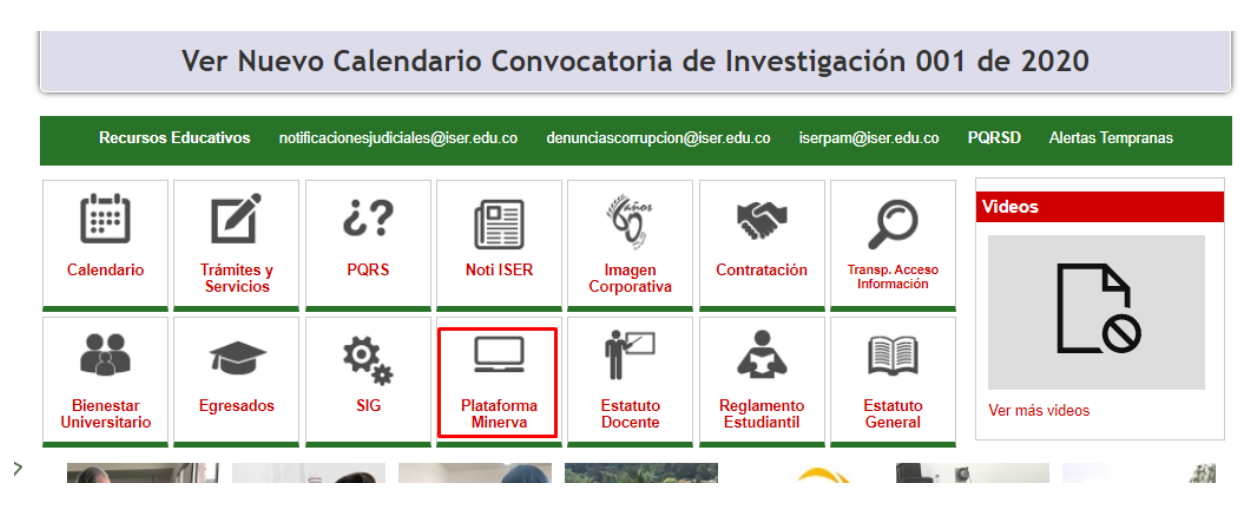

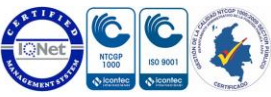

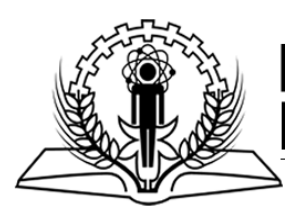

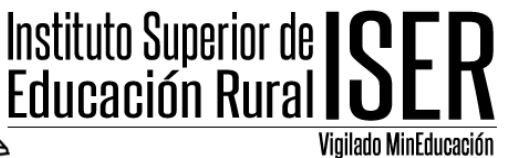

| Reg    | istrarse      |
|--------|---------------|
| Nomb   | re de usuario |
| dari   | 01234567890   |
| Contra | aseña         |
|        |               |
| 0      | adar          |

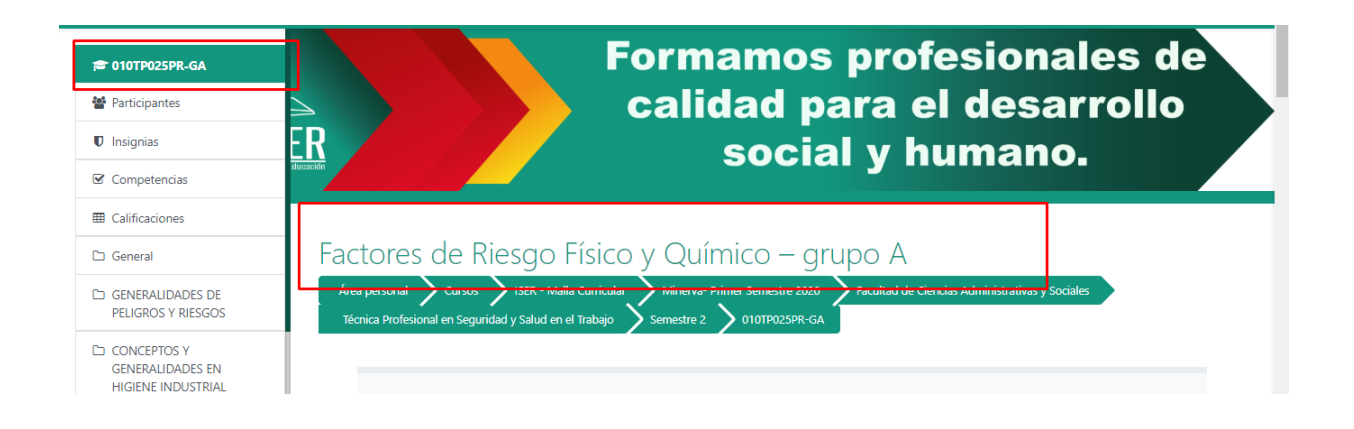

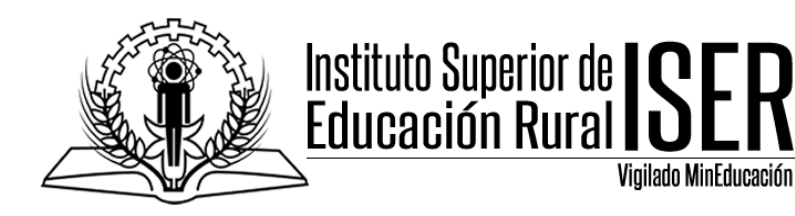

2. Nos ubicamso en el parcial o quiz al cual queremos hacer copia de seguridad del banco de preguntas.

| « "А | Español - Colombia (es_co) - | minerva ISER |
|------|------------------------------|--------------|
|      | ASESORÍA REPASO I CORTE      |              |
|      |                              |              |
|      |                              |              |
|      | PARCIAL I CORTE              |              |
|      |                              |              |
|      | PARCIAL I CORTE              |              |
|      |                              |              |
|      |                              |              |
|      | Tema 6                       |              |

3. Luego de ingresar al parcial nos ubicamos en la opcion lateral derecha de configuracion del examan y damso click en la flecha hacia abajo.

| Area personal<br>Yeursos<br>Técnica Profesional en Seguridad y Salud en el Trabajo<br>Semestre 2<br>Técnica Profesional en Seguridad y Salud en el Trabajo<br>Semestre 2<br>O10TP025PR-GA<br>PARCIAL I CORTE<br>PARCIAL I CORTE |            |
|----------------------------------------------------------------------------------------------------|------------|
| PARCIAL I CORTE                                                                                                    | <b>Q</b> - |
| Apreciados estudiantes,<br>Se presentan 10 preguntas de selección múltiple, falso y verdadero, abiertas y completar.                                                                                                    |            |
| Cuenta con 50 minutos para solucionarlo desde el momento en que ingresa                                                                                                    |            |
| La nota mínima para pasar el parcial es 6.0                                                                                                    |            |
| Éxitos!!                                                                                                    |            |

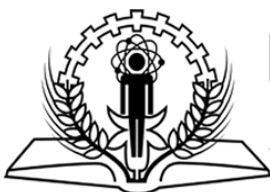

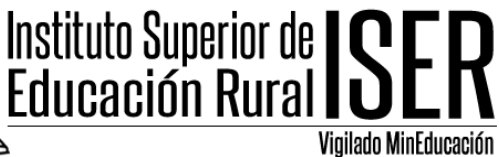

4. Bajamos hasta lo ultimo de las opciones en donde dice **BANCO DE PREGUNTAS**, seleccionamos la opcion **EXPORTAR**.

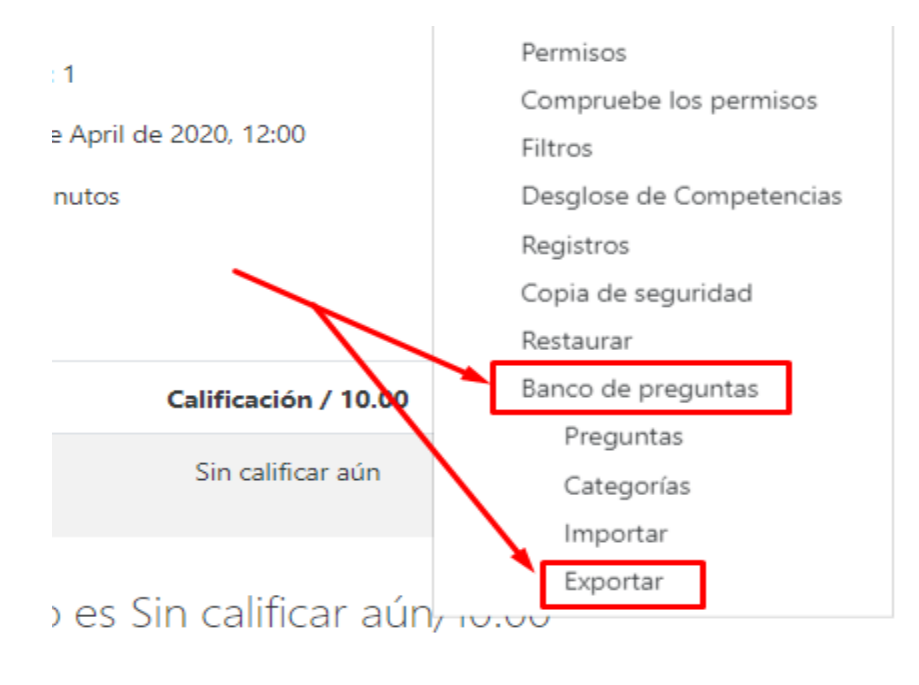

entos

5. Una vez seleccionada la opción **EXPORTAR**, seleccionamos el formato en que se exportaran las preguntas, el cual va a ser **Formato Moodle XML**.

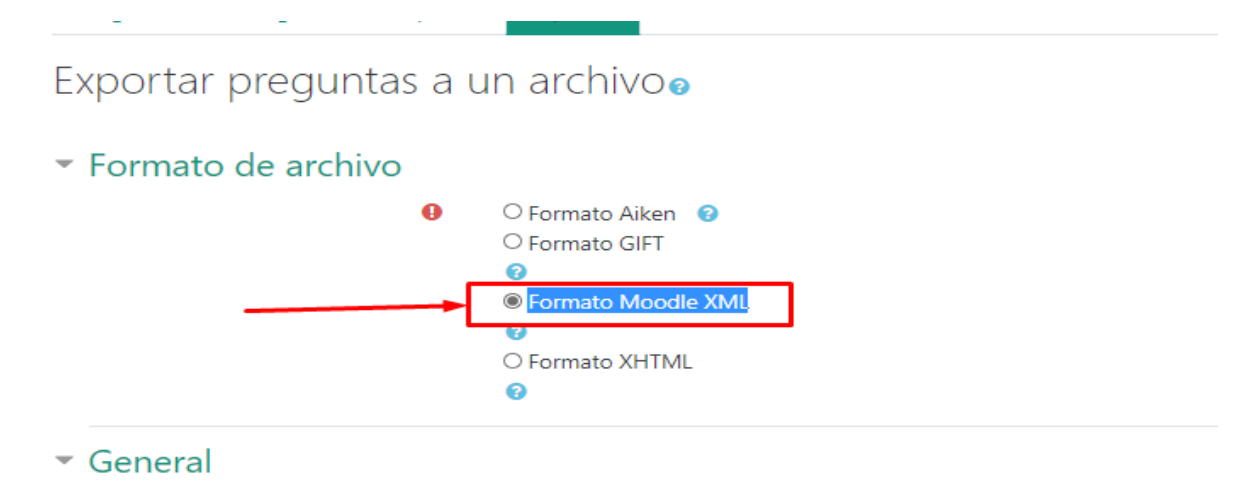

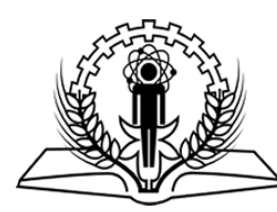

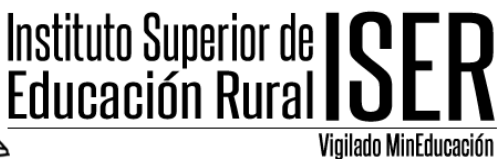

6. En la opcion **GENERAL**, seleccionamos el parcial que tiene el banco de preguntas al cual le vamos a realizar copia de seguridad, para despues subirla a pun parcial en blanco de otra asignatura.

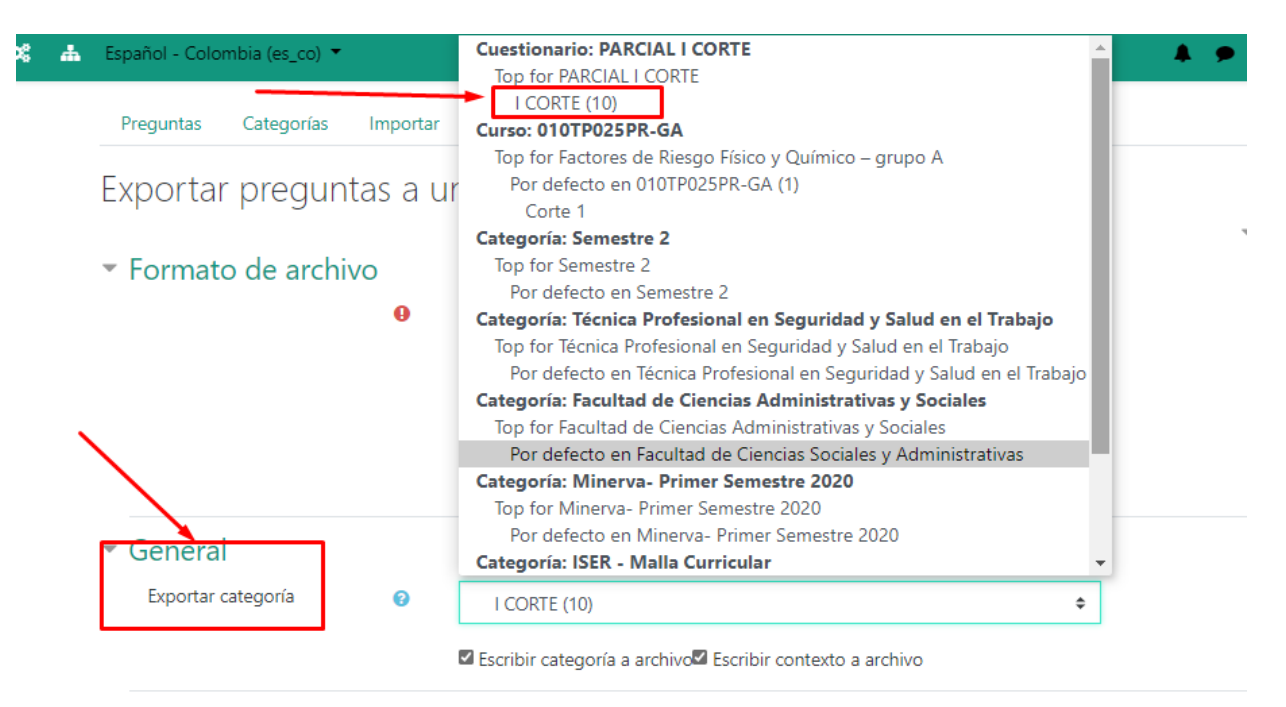

7. Una vez se configuran estos aspectos damos la opcion **EXPORTAR A UN ARCHIVO**, para luego dar la opcion **CONTINUAR**.

| · Formato de archi            | vu          |                                                                                                    |
|-------------------------------|-------------|----------------------------------------------------------------------------------------------------|
|                               | 0           | <ul> <li>Formato Aiken</li> <li>Formato GIFT</li> <li>Formato Moodle XML</li> <li>Formato XHTML</li> <li>Formato XHTML</li> </ul> |
| <ul> <li>General</li> </ul>   |             |                                                                                                    |
| Exportar categoría            | 0           | I CORTE (10) 🗢                                                                                                    |
|                               |             | 🗹 Escribir categoría a archivo🖾 Escribir contexto a archivo                                                                       |
|                               |             | Exportar preguntas a un archivo                                                                                                   |
| En este formulario hav campos | oblicatoric | us 🚯 .                                                                                                    |

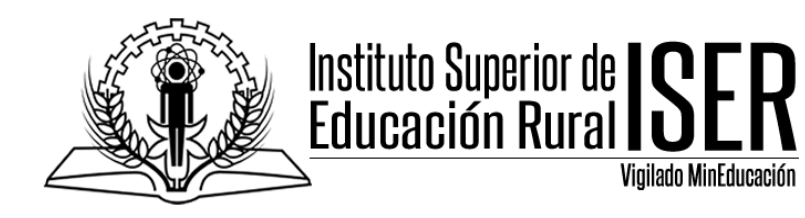

| ica Profesiona |                   | SER - Malla Curricular | Minerva- Prin        | ner Semestre 2020     | Facultad de Ciencia       | as Administrativas y Socia         | ales<br>Ranco de preguntas |
|----------------|-------------------|------------------------|----------------------|-----------------------|---------------------------|------------------------------------|----------------------------|
| ortar          | ii en segundad y  |                        | Jennesure 2          | OTOTPOZJER GA         | PARCIALTCORTE             | PANCIALTCONTE                      | Banco de preguntas         |
|                |                   | _                      |                      |                       |                           |                                    |                            |
| Preguntas      | Categorías        | Importar Exp           | portar               |                       |                           |                                    |                            |
|                | ovo osta ción dob | oría comonzar a dos    | correction on comuld | a. Do no cor osí nos  | favor baga dia aguí (     | <sup>2</sup> e ha cambiada al padr | a para solucionar ol       |
| Larchive de    |                   | ena comenzar a des     | cargaise en seguio   | a. De no ser así, por | r iavor naga ciic aqui, s | se na campiado el padr             | e para solucionar el       |

#### 8. Una vez realizado el proceso se nos descargara un archivo con el banco de preguntas.

| PELIGROS Y RIESGOS                                    | Categoría por defecto para preguntas compartidas en el contexto PARCIAL I CORTE.                                |  |  |
|-------------------------------------------------------|----------------------------------------------------------------------------------------------------|--|--|
| CONCEPTOS Y<br>GENERALIDADES EN<br>HIGIENE INDUSTRIAL | No se está aplicando ningún filtro por etiquetas<br>Filtrar por etiquetas 🔻                                     |  |  |
| PELIGROS FÍSICOS:<br>VIBRACIONES                      | □Mostrar el enunciado de la pregunta en la lista de preguntas<br>Opciones de búsqueda マ                         |  |  |
| 🗅 ASESORÍA REPASO I CORTE                             | <ul> <li>Mostrar también preguntas de las sub-categorias</li> <li>Mostrar también preguntas antiguas</li> </ul> |  |  |
| D PARCIAL I CORTE                                     | Crear una nueva pregunta                                                                                        |  |  |
| preguntas-010TP025x<br>Abrir archivo                  | descargar.jfif<br>Abrir archivo                                                                                 |  |  |

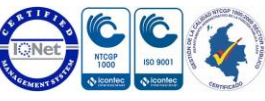

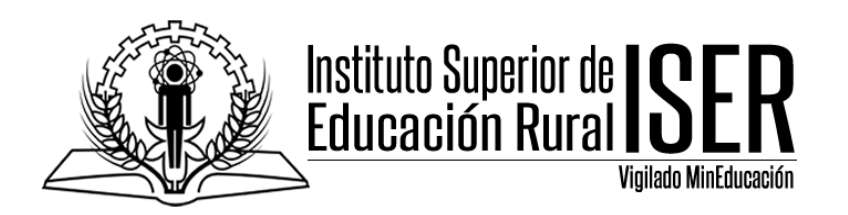

# **RESTAURAR UN BANCO DE PREGUNTAS DE UN** PARCIAL DE UNA ASIGNATURA A UN PARCIAL EN **BLANCO EN OTRA ASIGNATURA.**

Luego de tener nuestra copia de seguridad de nuestro banco de preguntas, para poder copiarlo a otro parcial en blanco de otra asignatura realizamos los siguientes pasos.

1. Ingresamos a la plataforma MINERVA, nos ubicamos en la asignatura a la cual queremos realizarla la restauracion del banco de preguntas, y nos ubicamos directamente en el parcial a donde vamos a restaurar las preguntas.

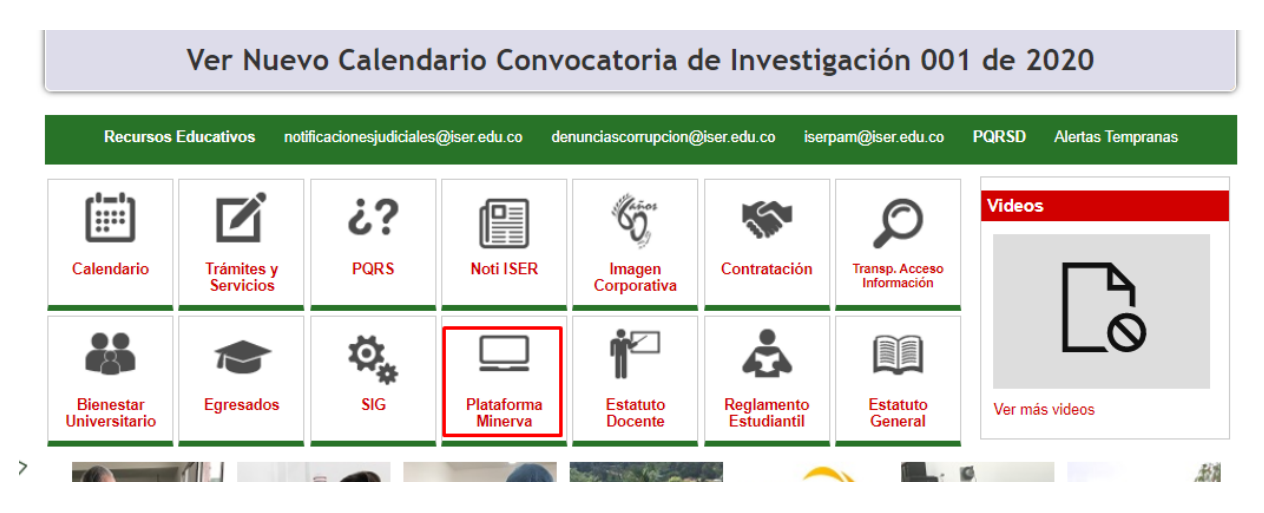

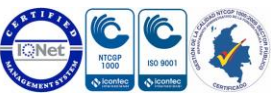

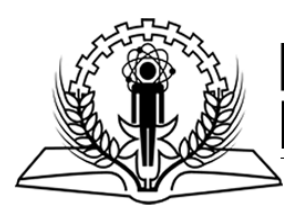

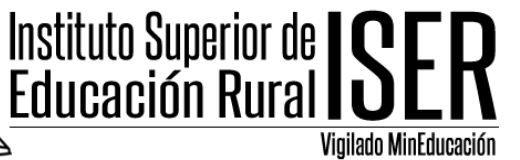

Acceder

| ADD DURING THE ISER | Formamos profesionales de<br>calidad para el desarrollo<br>social y humano. |
|---------------------|-----------------------------------------------------------------------------|
|                     |                                                                             |
| Registrars          | e                                                                           |
| Nombre de usua      | ario                                                                        |
| dario1234567        | 890                                                                         |
| Contraseña          |                                                                             |
|                     |                                                                             |

¿Olvidó su nombre de usuario o contraseña?

🞓 Capacitación Minerva 2020 Capacitación Plataforma MINERVA Participantes Área personal 🔰 Cursos 🔰 ISER - Malla Curricular 🔰 Minerva- Primer Semestre 2020 Capacitación MINERVA Capacitación Minerva 2020 Insignias Competencias GENERALIDADES Calificaciones GENERALIDADES Descripcion del curso. PRIMER CORTE

| Capacitación Minerva 2020 |                   |                                    |
|---------------------------|-------------------|------------------------------------|
| Participantes             | ÷                 | Editar                             |
| Insignias                 | Tema 2 🌶          |                                    |
| ☑ Competencias            | []                |                                    |
| Calificaciones            | + 📋 PARCIAL 1 🖋 🚽 | Editar 🝷 🛔 📝                       |
| 🗅 GENERALIDADES           |                   | + Añade una actividad o un recurso |
| D PRIMER CORTE            |                   |                                    |
| 🗅 Tema 2                  | * * *             | Editar '                           |
| Ph Tema 3                 | lema 3 🏿          |                                    |

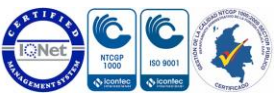

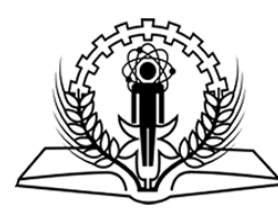

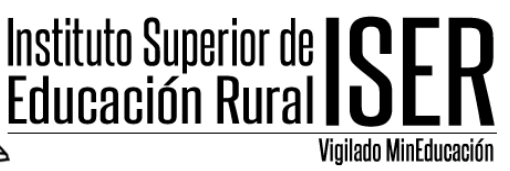

2. Luego de ingresar al parcial nos ubicamos en la opcion lateral derecha en la CONFIGURACION DEL EXAMEN, y damos click en la flecha hacia abajo.

| PARCIAL 1                                                                                                    |                                                                                                    |
|----------------------------------------------------------------------------------------------------|----------------------------------------------------------------------------------------------------|
| PARCIAL 1                                                                                                    |                                                                                                    |
| Resolver el parcial.                                                                                                    |                                                                                                    |
| Método de calificación: Calificación má                                                                                                    | iás alta                                                                                                    |
| 3. Seleccionamos en la opcion BANCO DE PREGUNTAS                                                                                                    | S, IMPORTAR.                                                                                                    |
| Método de calificación: Calificación más alta                                                                                                    | <ul> <li>Vista previa</li> <li>Resultados</li> <li>Calificaciones</li> </ul>                                                  |
| Aún no se han agregado preguntas                                                                                                    | Respuestas detalladas     Estadísticas                                                                                        |
| Editar cuestionario<br>Volver al curso                                                                                                    | <ul> <li>Calificación manual</li> <li>Roles asignados localmente</li> <li>Permisos</li> <li>Compruebe los permisos</li> </ul> |
| Ir a                                                                                                    | Filtros<br>Desglose de Competencias<br>Registros<br>Copia de seguridad                                                        |
| in)<br>Solution<br>Solution<br>Solutio | Restaurar<br>Banco de preguntas<br>Preguntas<br>• 568 Categorías<br>Importar<br>Exportar                                      |

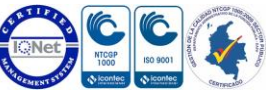

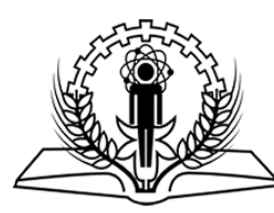

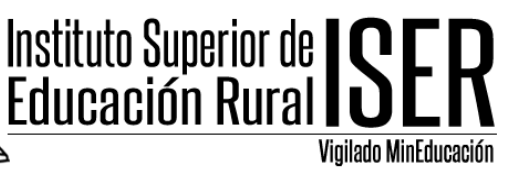

4. Una vez hemos ingresado a la opcion IMPORTAR, elegimos el tipo de archivo que deseamos IMPORTAR, en este caso debe ser el mismo tipo de archivo con el que EXPORTAMOS el banco de preguntas de la materia en donde ya estaba configurado, Formato Moodle XML.

## Formato de archivo

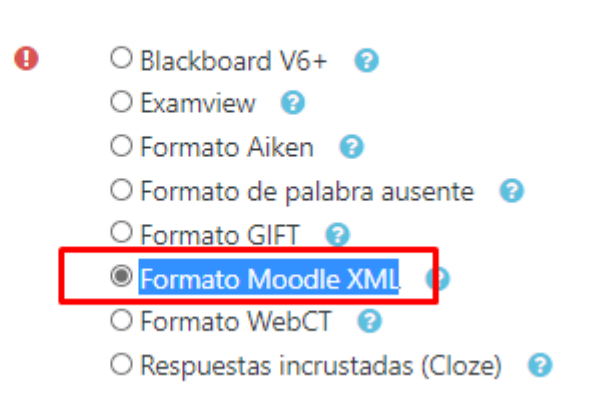

- General Categoría a donde importar 0 Por defecto en INTER-WILLI \$ Cuestionario: PARCIAL 1 archivo Por defecto en PARCIAL 1 Curso: Capacitación Minerva 2020 Coincidir calificaciones 0 Por defecto en INTER-WILLI **EMPRENDIMIENTO (2)** Detenerse si se produce un 0 Categoría: Capacitación MINERVA error Por defecto en Capacitación MINERVA Categoría: Minerva- Primer Semestre 2020 Importar preguntas de un Por defecto en Minerva- Primer Semestre 2020 Categoría: ISER - Malla Curricular 0 Importar Por defecto en ISER - Malla Curricular Sistema Por defecto en Sistema
- 5. En la opcion GENERAL, seleccionamos el parcial a donde vamos a IMPORTAR las preguntas.

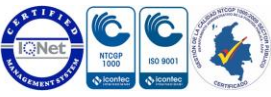

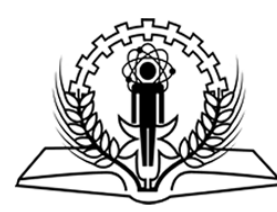

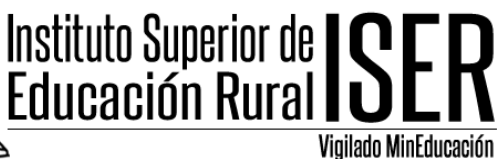

**6.** Buscamos el archivo de la copia de seguridad de nuestro banco de preguntas, y seleccionamos la opcion **IMPORTAR**.

| error                                |              |                                                    |  |
|--------------------------------------|--------------|----------------------------------------------------|--|
| <ul> <li>Importar pregunt</li> </ul> | tas de u     | in archivo                                         |  |
| Importar                             | 0            | Seleccione un archivo                              |  |
|                                      |              | preguntas-010TP025PR-GA- I CORTE-20200403-1701.xml |  |
|                                      |              |                                                    |  |
|                                      |              |                                                    |  |
|                                      | _            |                                                    |  |
|                                      | <b></b>      | Importar                                           |  |
| En este formulario hay cam           | pos obligato | orios \rm 0 .                                      |  |

**7.** Una vez se realiza el proceso de IMPORTAR, la plataforma nos mostrara las cantidad de preguntas importadas, y el encabezado de las mismas.

## Capacitación Plataforma MINERVA

| Área personal Cursos ISER - Malla Curricular Minerva- Primer Semestre 2020 Capacitación MINERVA Capacitación Minerva 2020<br>PARCIAL 1 Banco de preguntas Importar | Tema 2 |  |  |  |
|----------------------------------------------------------------------------------------------------|--------|--|--|--|
| Preguntas Categorías Importar Exportar                                                                                                    |        |  |  |  |
| Procesando las preguntas del archivo importado.                                                                                                    | ×      |  |  |  |
| Importando 10 preguntas desde archivo                                                                                                    | ×      |  |  |  |
| 1. Indique la clasificación de los peligros físicos.                                                                                                    |        |  |  |  |
| 2. Proponga una medida de control al medio para mitigar los riesgos del ruido.                                                                                     |        |  |  |  |
| 3. Indique un posible efecto por factores de riesgo generados por vibraciones de baja frecuencia                                                                   |        |  |  |  |
| 4. Los tipos de vibraciones son, excepto:                                                                                                    |        |  |  |  |

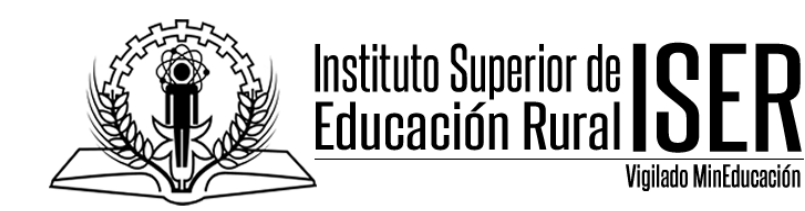

۱p

### 8. Damos click en la opcion CONTINUAR.

| 5. Sonido indeseable que produce efectos adversos a nivel fisiológico y psicológico que interfiere con las actividades de comunicación, trabajo y descanso. |
|----------------------------------------------------------------------------------------------------|
| 6. Según la Resolución Número 1792 de 1990 los decibeles permitidos por una exposición de 8 horas es de                                                     |
| 7. Las actividades de higiene industrial conforme al Decreto 1072 de 2015 son, excepto:                                                                     |
| 8. El color verde indica en señales de seguridad:                                                                                                    |
| 9. EL nivel mínimo de iluminación aceptados para actividades de mecanografía o trabajo en computador son                                                    |
| 10. La intensidad de define como el flujo de luz generado por una luminaria y su unidad de medida es:                                                       |
|                                                                                                    |

9. Una vez importamos las preguntas, ya podemos ir al parcial y agregarlas.

| Ca                    | pacitación                        | Plataforma              | MINERVA                                       |                      |                                                                                                    |
|-----------------------|-----------------------------------|-------------------------|-----------------------------------------------|----------------------|----------------------------------------------------------------------------------------------------|
| Áre<br>PA             | RCIAL 1                           | ISER - Malla Curricular | Minerva- Primer Semestre 2020                 | Capacitación MINERVA | Capacitación Minerva 2020 🔪 Tema 2                                                                        |
|                       | PARCIAL 1<br>Resolver el parcial. |                         | Método de calificación: Calificación más alta |                      | Editar ajustes<br>Excepciones de grupo<br>Excepciones de usuario<br>Editar cuestionario<br>Vista previa   |
|                       |                                   |                         | Aún no se han agregado pr                     | eguntas              | Calificaciones     Respuestas detalladas                                                                  |
|                       |                                   |                         | Editar cuestionario<br>Volver al curso        |                      | <ul> <li>Estadísticas</li> <li>Calificación manual<br/>Roles asignados localmente<br/>Permisos</li> </ul> |
| id=5487#<br>descargar | jfif                              |                         |                                               |                      | Compruebe los permisos                                                                                    |

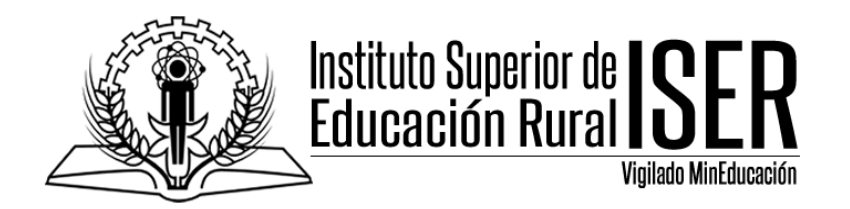

#### 10. Ingresamos a la opcion BANCO DE PREGUNTAS.

| Capacitació                              | n Plataforma                                             | MINERVA                       |                      |                                                              |                                                 |                         |
|------------------------------------------|----------------------------------------------------------|-------------------------------|----------------------|--------------------------------------------------------------|-------------------------------------------------|-------------------------|
| Área personal Curs<br>PARCIAL 1 Editar o | os 💙 ISER - Malla Curricular                             | Minerva- Primer Semestre 2020 | Capacitación MINERVA | Capacitación                                                 | n Minerva 2020                                  | Tema 2                  |
| Editando c<br>Preguntas:0   Este c       | uestionario: PARC<br><sup>uestionario</sup> está abierto | EIAL 10                       | Califi               | icación máxima                                               | 10.00                                           | Guardar                 |
| Paginar de nuevo                         | Seleccionar varios elementos                             |                               |                      | То                                                           | otal de califica                                | ciones: 0.00            |
| 1                                        |                                                          |                               | Reordenar la         | as pregun <sup>.</sup>                                       | tas al aza<br>Agre                              | I <b>ľ í∂</b><br>egar ▼ |
|                                          |                                                          |                               |                      | <ul> <li>una nu</li> <li>del bar</li> <li>una pre</li> </ul> | eva pregunta<br>nco de pregun<br>egunta aleator | tas<br>ia               |

#### 11. Seleccionamos la CATEGORIA en donde se encuentra el banco que IMPORTAMOS.

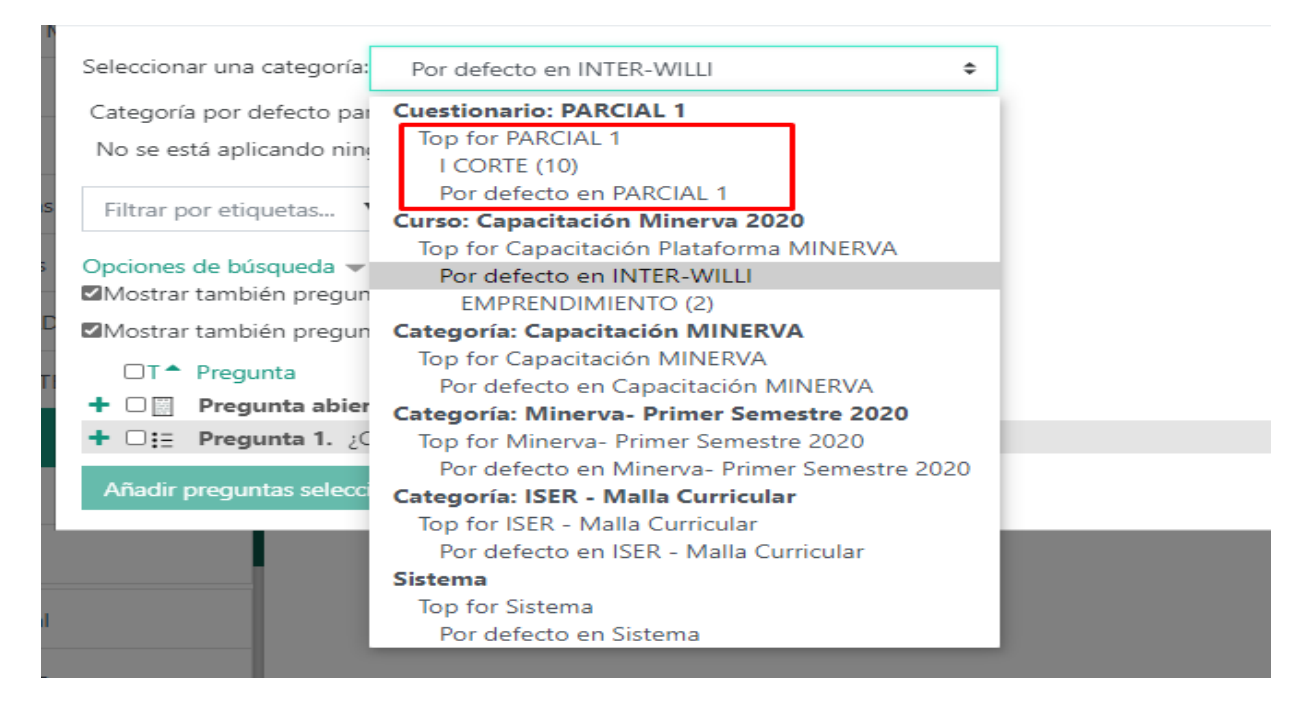

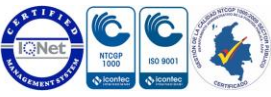

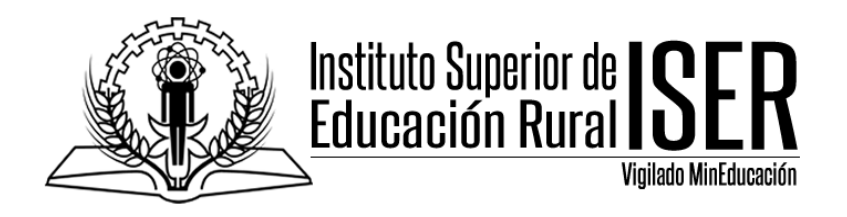

### 12. Y ya visualizamos las preguntas IMPORTADAS.

## Capacitación Plataforma MINERVA

| Área personal Curs<br>PARCIAL 1 Editar ( | os 💙 ISER - Malla Curricular                  | Minerva- Primer Semestre 2020 | Capacitación MINERVA Capacitación                                        | n Minerva 2020                      | Tema 2     |
|------------------------------------------|-----------------------------------------------|-------------------------------|--------------------------------------------------------------------------|-------------------------------------|------------|
| Editando c<br>Preguntas:0   Este c       | uestionario: PARC<br>uestionario está abierto | IAL 10                        | Calificación máxima                                                      | 10.00                               | Guardar    |
| Paginar de nuevo                         | Seleccionar varios elementos                  |                               | То                                                                       | otal de calificaci                  | ones: 0.00 |
| ø                                        |                                               |                               | <ul> <li>Reordenar las preguntas al azar o</li> <li>Agregar •</li> </ul> |                                     |            |
|                                          |                                               |                               | + una nueva pregunta                                                     |                                     | _          |
|                                          |                                               |                               | + del bar<br>+ una pre                                                   | ico de pregunta<br>egunta aleatoria | is<br>J    |

13.

14. Para realizar el cambio del nombre del curso que se le visualiza a los estudiantes y docentes, nos ubicamos en la opcion **NOMBRE CORTO DEL CURSO**, y procedemos a colocar el nombre del curso, procurando por que el codigo tambien quede con el nombre.

### I.C.A (Pecuaria)-GD(011TC015PR-GD)

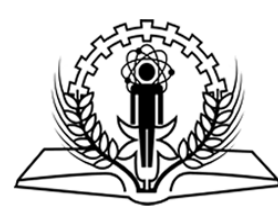

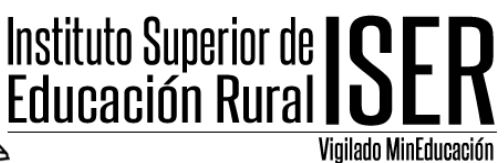

| r General                 |    |                                                                                          |
|---------------------------|----|------------------------------------------------------------------------------------------|
| Nombre completo del curso | 00 | I.C.A (Pecuaria) - Grupo D                                                               |
| Nombre corto del curso    | 00 | I.C.A (Pecuaria)-GD(011T(                                                                |
| Categoría de cursos       | 0  | ISER - Malla Curricular / Minerva- Primer Semestre 2020 / Facultad de ingeniería e infor |
| Visibilidad del curso     | 0  | Mostrar 🗢                                                                                |

#### 15. Una vez realizado el cambio damos la opcion GUARDAR CAMBIOS Y MOSTRAR.

| Rastreo de finalización |                                        |                           |          |  |  |
|-------------------------|----------------------------------------|---------------------------|----------|--|--|
| Þ                       | Grupos                                 |                           |          |  |  |
| Renombrar rol 🛛         |                                        |                           |          |  |  |
| Þ                       | Marcas                                 |                           |          |  |  |
|                         |                                        | Guardar cambios y mostrar | Cancelar |  |  |
| Er                      | este formulario hay campos obligatorio | us                        | -        |  |  |

16. Ya una vez realizado el cambio se le visualizara a los estudiantes con el nombre y codigo.

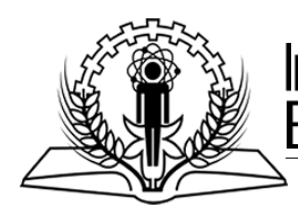

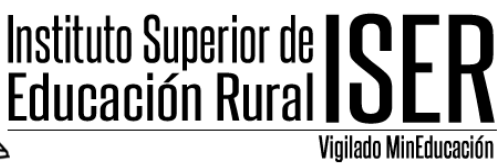

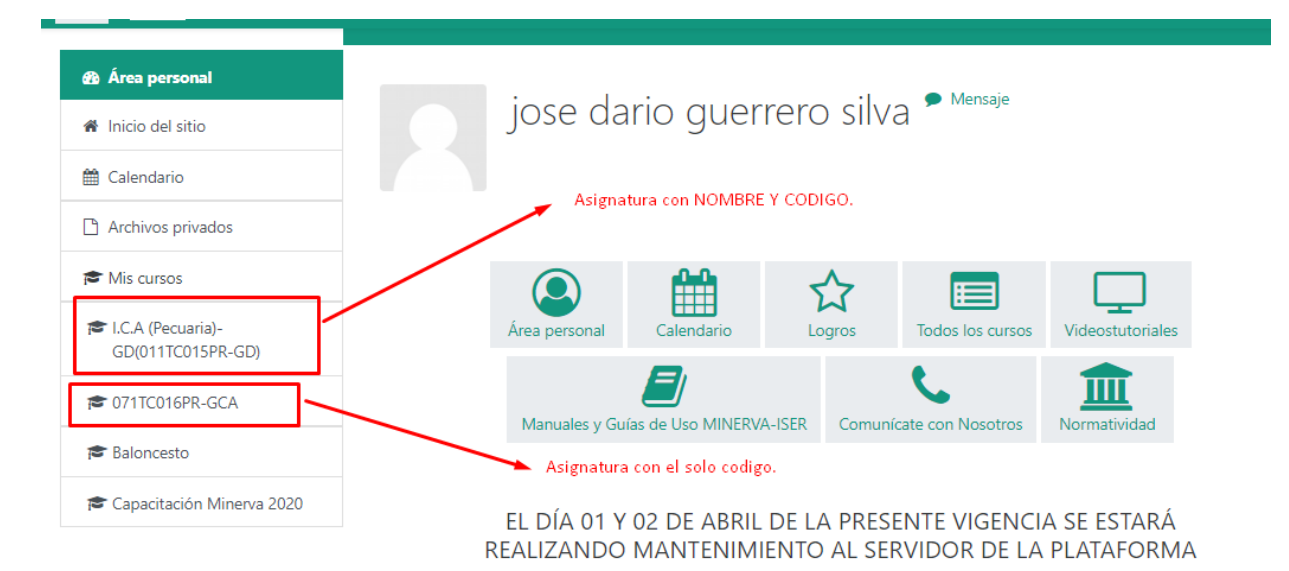

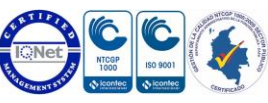